## **TonerPartner.de** Deutschlands großer Toner und Tinten Spezialist

## **TONER RESET ANLEITUNG BROTHER MFC-9340 CDW**

Sie müssen nach einem Wechsel des Toners TN-241 oder TN-245 an Ihrem Brother MFC-9340 CDW einen manuellen Toner Reset durchführen. Die Anleitung zum Zurücksetzen finden Sie unten.

- Stellen Sie sicher, dass das Display keinen Fehler anzeigt. Falls doch, löschen Sie diesen mit "Cancel", damit Sie zum Hauptmenü gelangen.
- Betätigen Sie dann die Taste "Kopie" oder "Fax", damit der Nummernblock sichtbar wird. Merken Sie sich, wo sich die Sterntaste "\*" befindet. Sie brauchen diese Position später.
- Kehren Sie durch Drücken des "Home" Buttons zum Hauptmenü zurück.
- Öffnen Sie dann die vorder Klappe Ihres Brother MFC-9340 CDW.
- Drücken Sie 5 Sekunden lang auf die Stelle, an der sich die Sterntaste befand. Daraufhin erscheint im Display das Reset Menü.
- Hier suchen Sie nach der Farbe für den Toner Reset und bestätigen diese sofort.
- Das Display zeigt nun "Accepted" oder auch "Ausgeführt".

Da der Toner Reset nun abgeschlossen ist, können Sie die Klappe wieder schließen und drucken wie gewohnt.

Noch mehr Toner und Tinte finden Sie auf <u>www.TonerPartner.de</u>